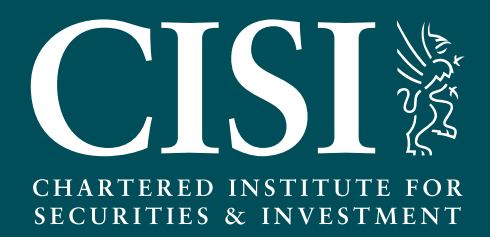

# A Guide to Renewing Your SPS Online

# Contents

| Accessing our Online SPS Renewal System  | 3 |
|------------------------------------------|---|
| New Renewal Application                  | 4 |
| Expired SPSs                             | 4 |
| Reviewing Your Details                   | 5 |
| Specialist RDR Areas                     | 5 |
| RDR CPD Requirements                     | 6 |
| APER Requirements & CISI Code of Conduct | 6 |
| PDF of SPS Certificate/SPS Statement     | 7 |
| Declaration and SPS Terms and Conditions | 8 |
| Payment                                  | 8 |
| Application Submission                   | 9 |
| SPS Statement                            | 9 |

# Accessing our Online SPS Renewal System

You can renew your SPS online via MyCISI, (www.cisi.org/mycisi), the CISI's member only portal. To log into MyCISI, you will require your email address or CISI customer number and password.

| CISI                                                                                                    |                                                                                        |                                                   |                                                           | Register                                                                      | 9                             |           |
|----------------------------------------------------------------------------------------------------|----------------------------------------------------------------------------------------|---------------------------------------------------|-----------------------------------------------------------|-------------------------------------------------------------------------------|-------------------------------|-----------|
| CHARTERED INSTITUTE JOR<br>SECURITIES & INVESTMENT                                                                           | Study with us Join us CPD No                                                           | etworking & events                                | Integrity & ethics                                        | Schools, colleges & universities                                              | About us                      | MyCISI    |
| Sign in to                                                                                                    | the CISI                                                                               |                                                   |                                                           |                                                                               |                               |           |
| Please enter your de                                                                                                    | etails below                                                                           | Not a r<br>Over 40.0<br>members                   | member yet?<br>00 members alrea<br>hip. You can find ou   | dy take advantage of the bene<br>ut why, and how you can join th              | efits of<br>hem, below.       |           |
|                                                                                                    | Forgot email?                                                                          | Becom                                             | e a member today                                          |                                                                               |                               |           |
| Password                                                                                                    |                                                                                        |                                                   |                                                           |                                                                               |                               |           |
| Stow password<br>Sign in<br>Please note: Your account will be locked after<br>account or for any other sign in problems plea | Forgot pessword?<br>•5 unsuccessful sign in attempts. To unlock your<br>se contact us. | Register<br>In order to<br>a register<br>customer | er to make a<br>p make a purchase<br>ed customer. Click 1 | purchase<br>from the CISI you must be eith<br>the link below to proceed to re | er a member<br>gister as a ne | r or<br>W |
| Please note: Your account will be locked after<br>account or for any other sign in problems plea                             | r 5 unsuccessful sign in attempts. To unlock your<br>se contact us:                    | customer                                          |                                                           |                                                                               | -                             |           |

Once logged into My CISI, select 'My Account', then 'Account Activity' and finally 'SPS' You will then have the option to click 'Access and renew your current SPS'.

| CISI                                               |              |                  |           |       |                    |                       | Signed in 🗸 Basket               | 2               |
|----------------------------------------------------|--------------|------------------|-----------|-------|--------------------|-----------------------|----------------------------------|-----------------|
| CHARTERED INSTITUTE FOR<br>SECURITIES & INVESTMENT |              | Study with us    | Join us C | PD Ne | etworking & events | Integrity & ethics    | Schools, colleges & universities | About us MyCISI |
| MyClSl                                             |              |                  |           | Ac    | ccoun              | t activit             | V                                |                 |
| My Account                                         |              |                  |           |       |                    |                       | /                                |                 |
| Account details                                    |              |                  |           | Vie   | w your account     | history with the CISI |                                  |                 |
| Account activity                                   |              |                  |           |       |                    |                       |                                  |                 |
| Communications<br>Reset password 🗳                 | MEMBERSHIP   | QUALIFICATIO     | INS EVE   | NTS   | PURCHASES          | SPS                   |                                  |                 |
| My Study 🗸 🗸                                       |              |                  |           |       |                    |                       |                                  |                 |
| срр 🗸                                              | Access and r | enew your curren | t SPS     |       |                    |                       |                                  |                 |
| CISI TV 💙                                          |              |                  |           |       |                    |                       |                                  |                 |
| Events 🗸                                           |              |                  |           |       |                    |                       |                                  |                 |

### New Renewal Application

You will then be presented with the below screen in a new tab.

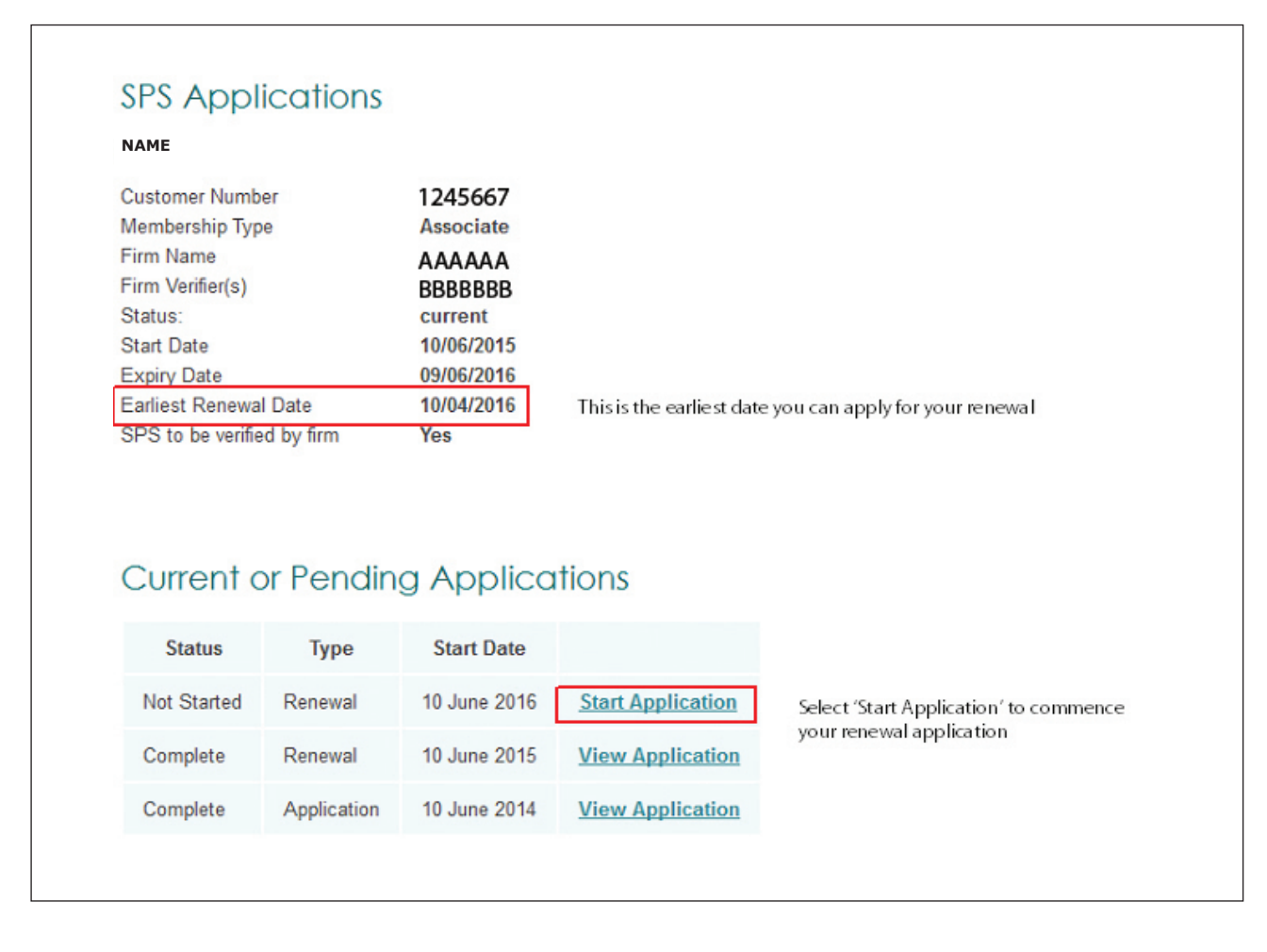

Should you wish to leave this application process at any time, select 'Save & Exit' Application.

# Expired SPSs

If your SPS has expired, the status of your application will be set to 'Expired' and you will be unable to renew your SPS online.

Please contact the CISI Customer Support Centre on +44 20 7645 0777 or email spsapplications@cisi.org

#### **Reviewing Your Details**

Please review the information the CISI has listed for you to ensure all details are correct and are listed as they would appear on the FCA's Approved Persons Register.

If any of your details are incorrect and require changing, please contact the CISI Customer Support Centre on +44 20 7645 0777 or email spsapplications@cisi.org

| NAME                                |                                                                                                    |
|-------------------------------------|----------------------------------------------------------------------------------------------------|
| SPS verified by firm: No            |                                                                                                    |
|                                     |                                                                                                    |
| Personal Details                    |                                                                                                    |
| T CISCILLI DOLLING                  |                                                                                                    |
| CISI Membership number              | 123456                                                                                                    |
| CISI Candidate number               | 123456                                                                                                    |
| First name                          | AAAAAAA                                                                                                    |
| Middle name(s)                      | RERERER                                                                                                    |
| Surname                             | AAAAAAA                                                                                                    |
| Date of birth                       | 01/Sep/1966                                                                                                    |
|                                     |                                                                                                    |
| If any of the personal details list | ted are incorrect please go to MyCISI to correct your details before restarting the application.                                                                                 |
|                                     |                                                                                                    |
| Tam a Retail Investment Advise      | as defined by the PCA, I currently work within the Prinancial Retail sector as defined by the RUA, and am on the PCA's Approved Persons Register (http://www.ica.org.uk/register |
| mulvkersearch.uoj, and as s         | uch am eigine for an 3+3. I can commit that thy multidual FCA number is conectly recorded in the box below.                                                                      |
|                                     |                                                                                                    |
| FCA Reference Number                | ABC123456                                                                                                    |
|                                     |                                                                                                    |
| Firm name                           |                                                                                                    |
|                                     |                                                                                                    |
|                                     | If your FCA registration is inactive you will be unable to                                                                                                    |
| Your renewal start date will be:    |                                                                                                    |
| You providually stated that your    | continue with your application.                                                                                                    |
| Convition Derivatives               | Specialisis rubra deeds wele.                                                                                                    |
| Securities Derivatives              | Select the check box to confirm your details                                                                                                    |
| Loopfirm that my footoot detail     |                                                                                                    |
| contact detail                      |                                                                                                    |
|                                     |                                                                                                    |

# Specialist RDR Areas

If your specialist RDR areas have not changed since your last application, select 'No' and 'Next' to proceed.

| Have you changed or added any RDR specialist areas since your last SPS application? | • Ye | s 🔘 No |  |
|-------------------------------------------------------------------------------------|------|--------|--|
|-------------------------------------------------------------------------------------|------|--------|--|

Please amend your specialist RDR areas as necessary. You will be required to upload evidence for your new specialist areas such as certificates of qualifications or gap-fill or confirmation letters. For more detailed information about appropriate examples of evidence, please visit www.cisi.org/sps or email rdr@cisi.org

To upload evidence, select 'browse', attach your evidence and 'upload'.

| Yes                                                   | or added any RDR spe                        | cialist areas since y         | our last SPS application |
|-------------------------------------------------------|---------------------------------------------|-------------------------------|--------------------------|
| D No                                                  |                                             |                               |                          |
|                                                       |                                             |                               | 1.000                    |
| lease detail the RL                                   | Securities                                  | Derivatives                   | Packaged Products        |
| Added                                                 |                                             | V                             |                          |
| Removed                                               |                                             | 100                           |                          |
|                                                       |                                             |                               |                          |
| lease attach evider<br>Browse No file                 | nce.<br>e selected.                         | Upload                        |                          |
| lease attach evider<br>Browse_ No file<br>Next Save a | nce.<br>e selected.<br>and Exit Application | Upload<br>Back to Application | ons                      |

## **RDR CPD Requirements**

The CISI online renewal system will automatically identify if you have achieved the required CPD hours. If your firm's in-house CPD scheme has been accredited by the CISI, the hours you have gained via this scheme will be identified also.

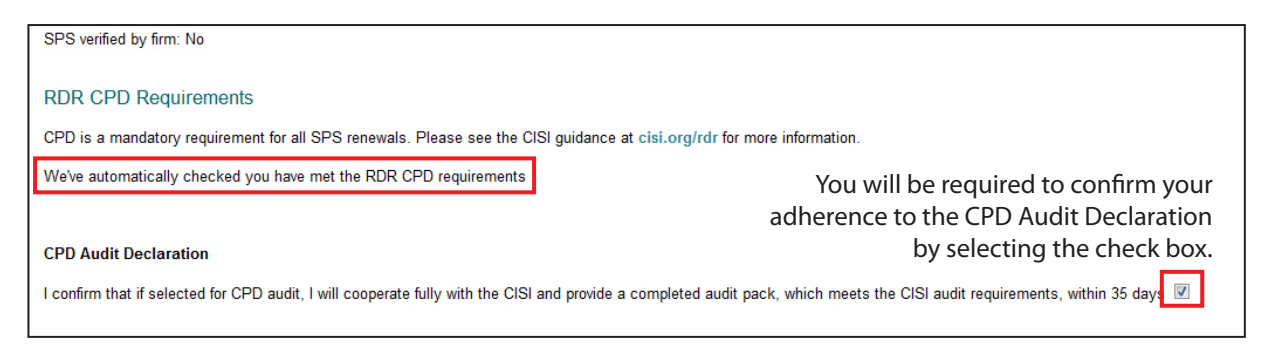

Please note:

If you have not met the required CPD hours under the RDR, you will be unable to proceed with your application. Contact the CISI Customer Support Centre on +44 20 7645 0777 or email cpdscheme@cisi.org

# APER/COCON Requirements & CISI Code of Conduct

You will be required to confirm your adherence to either the FCA APER requirements or the FCA COCON requirements. This is dependent on whether your firm now fall under the new Senior Managers Regime as to which is applicable.

You will also need to accept the CISI's Code of Conduct by selecting a check box for each statement. If you do not select these check boxes, your application cannot be processed.

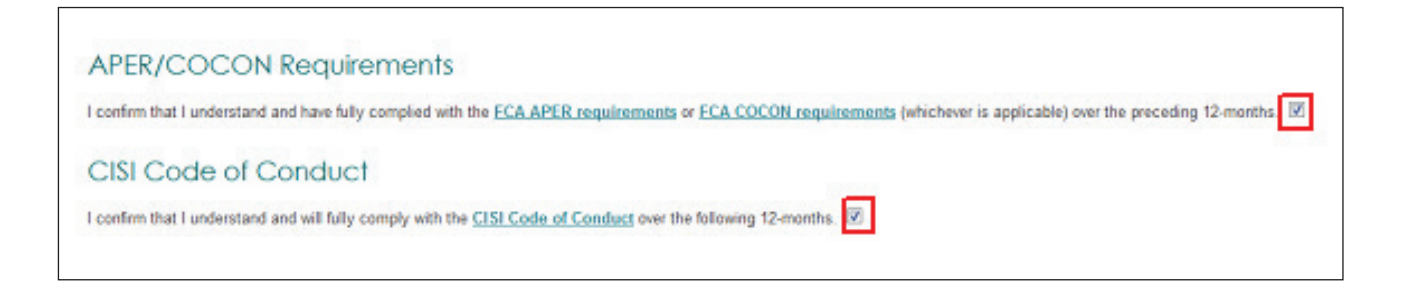

# PDF of SPS Certificate/SPS Statement

Once your application has been approved, you will be able to generate a PDF copy of your SPS certificate as well as an SPS statement. This can used to verify that your SPS is valid, until you receive a hardcopy of your certificate from the CISI.

| AME                |                             |                                        |                                   |                                                                         |
|--------------------|-----------------------------|----------------------------------------|-----------------------------------|-------------------------------------------------------------------------|
| istomer Nur        | nber                        | 1245369                                |                                   |                                                                         |
| embership T        | ype                         | Chartered Fe                           | ellow                             |                                                                         |
| m Name             |                             | AAAAAAA                                | AA                                |                                                                         |
| m Verifier(s       | )                           | BBBBBBBBB                              | BB                                |                                                                         |
| atus:              |                             | current                                |                                   |                                                                         |
| art Date           |                             | 18/05/2016                             |                                   |                                                                         |
| piry Date          |                             | 17/05/2017                             |                                   |                                                                         |
| rliest Rener       | wal Date                    | 18/03/2017                             |                                   |                                                                         |
| S to be ver        | ified by firm               | Yes                                    |                                   |                                                                         |
|                    |                             |                                        |                                   |                                                                         |
|                    |                             |                                        |                                   |                                                                         |
|                    |                             |                                        |                                   |                                                                         |
|                    |                             |                                        |                                   |                                                                         |
| urrent             | or Pendi                    | na Applic                              | ations                            |                                                                         |
| urrent             | or Pendi                    | ng Applic                              | ations                            |                                                                         |
| Current            | or Pendi<br>Type            | ng Applic<br>Start Date                | ations                            |                                                                         |
| Status<br>Complete | or Pendi<br>Type<br>Renewal | ng Applic<br>Start Date<br>18 May 2016 | ations<br>View Application        | Select 'View Application' to access your PDF                            |
| Status<br>Complete | or Pendi<br>Type<br>Renewal | ng Applic<br>Start Date<br>18 May 2016 | ations<br><u>View Application</u> | Select 'View Application' to access your PDF<br>certificate & Statement |

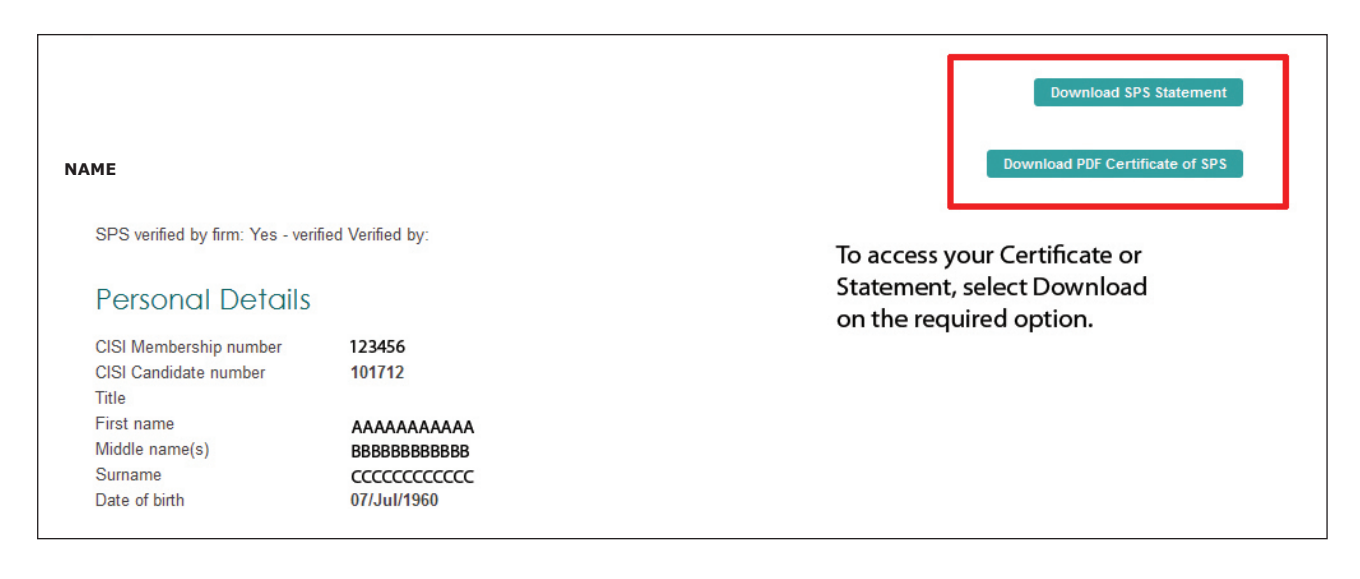

If you have any questions, or if you require any further information, please contact the CISI Customer Support Centre on +44 20 7645 0777 or email spsapplications@cisi.org

## Declaration and SPS Terms and Conditions

As the advisor applying for the SPS renewal, you must confirm you have read, understood and agreed with the declaration and the CISI's SPS terms and conditions by 'ticking' the check box. If you do not agree to the declaration and the SPS terms and conditions your application cannot be processed.

| Declaration                                                                                                    |
|----------------------------------------------------------------------------------------------------|
| This section must be completed by the adviser for whom an SPS is being applied for. No other persons are permitted to complete this section of the application form.                                                                                                    |
| <ul> <li>I confirm that this application is a true and accurate reflection of my status and competence. I understand that if I am found to have provided the CISI with a fails e declaration or fails information in relation to any as pect of this SPS application then this may result in the SPS not being issued or subsequently withdrawn.</li> <li>I agrees to the CISI sharing and obtaining information about my application and information which is relevant to my RDR status with the FCA (and subsequent relevant regulators) and being included on the FCA register</li> <li>I agrees to the CISI sharing and obtaining information about my application and information which is relevant to my RDR status with other Accredited Bodies, where necessary</li> <li>I agrees to the CISI sharing and obtaining information about my application and information relevant to my RDR status with other Accredited Bodies, where necessary</li> <li>I agrees to the CISI sharing and obtaining information about my application and information relevant to my RDR status with other Accredited Bodies, where necessary</li> <li>I agrees to the CISI sharing and obtaining information about my application and information relevant to my RDR status with other Accredited Bodies, where necessary</li> <li>I agrees to the CISI sharing and obtaining information about my application and information relevant to my RDR status with other Accredited Bodies, where necessary</li> <li>I agrees to the CISI sharing and obtaining information about my application and information relevant to my RDR status with other Accredited Bodies, where necessary</li> <li>I agrees to the CISI sharing and obtaining information about my application and information relevant to my RDR status with other Accredited Bodies, where necessary</li> <li>I agrees to the CISI sharing and obtaining information about my application and information relevant to my RDR status with other Accredited Bodies, where necessary</li> <li>I agrees to the CISI mediate and the registry my CISI membership status, my CISI n</li></ul> |
| By ticking this checkbox I confirm that I have read, understood and agreed to the CISI's SPS terms and conditions above, and those available at cisi.org/rdrspsapplication                                                                                                    |
| Back         Submit Application         Save and Exit Application         Back to Applications                                                                                                    |
|                                                                                                    |

#### Submit Application

If your SPS renewal has been paid in advance, as part of your CISI annual membership renewal, select 'Submit Application' to complete your application.

| By ticking | g this c | heckbox I confirm that I have | read, understood and agreed to the CISI's SPS terms and conditions above, and those available at cisi.org/rdrspsapplicat | tion 🗹 |
|------------|----------|-------------------------------|----------------------------------------------------------------------------------------------------|--------|
| Back       | lext     | Save and Exit Application     | Back to Applications                                                                                                    |        |

#### Next

If your SPS renewal application requires payment. Select 'Next' to proceed to the payment screen.

#### Payment

You are required to pay for your renewal application via credit card. Once your payment has been made, you will be able to submit your application to the CISI.

| CHARTERED INSTITUTE FOR SECURITIES & INVESTMENT                                                                                                    | Log out |
|----------------------------------------------------------------------------------------------------|---------|
| CISI APPLICATION FORM FOR<br>Renewing statements of professional standing (SPS)                                                                                                    |         |
| I<br>NAME<br> SPS verified by firm: No                                                                                                    |         |
| Payment                                                                                                    |         |
| Please select an option below:                                                                                                    |         |
| CISI Members                                                                                                    |         |
| B I am paying for my SPS on application, £30.00 plus VAT (£36.00)     Compared to the second second secon |         |
| Card number 4257571008450100                                                                                                    |         |
| Start date MMYY                                                                                                    |         |
| Expiry date MMYY 0217<br>Switch/AMEX issue date                                                                                                    |         |
| Switch only issue no.                                                                                                    |         |
| Security Number 390                                                                                                    |         |
| Take Payment Complete your details and select 'Take Payment'. Once your payment has been                                                                                                    |         |
| Back Save and Exit Application Back to Applications                                                                                                    |         |

#### Application Submission

Once you've submitted your application, you will receive email notification advising you that your application has been approved by the CISI, and your SPS will be delivered within 10-15 working days.

If you have made changes to any of your details, your application will be submitted to the CISI for review. You will receive notification via email once your application has been approved by the CISI.

If your employer has indicated that firm verification is required, then your application will be sent to the nominated firm verifier(s) for approval before it will be processed by the CISI. You will receive notification of this via email. Notification will also be sent to you via email once your firm verifier(s) has approved your application.

#### SPS Statement

Once your application has been approved, you will be able to generate an SPS Statement which you can use to verify that your SPS is valid, until you receive your new certificate from the CISI.

| CICI                                                               |                                   |                                                                                                    | Logged in:            | Custor        | mer ref:123456 Membe | r ref: 123456   Log out |       |
|--------------------------------------------------------------------|-----------------------------------|----------------------------------------------------------------------------------------------------|-----------------------|---------------|----------------------|-------------------------|-------|
| CHARTERED INSTITUTE FOR<br>SECURITIES & INVESTMENT                 |                                   |                                                                                                    | _                     |               |                      |                         |       |
| Home Qualifications RDR Merr                                       | hershin CPD & Events              | Integrity & Ethic                                                                                                    | MyCl:                 | SI Become an  | nember Shop          | Jobs Online             |       |
|                                                                    |                                   | s integrity & Ltric                                                                                                    | s Get into i mance    | About OS Wond | wide                 | 7                       |       |
| MYCISI                                                             | My Branch                         | And the second second s | 15<br>My Activity     | (P)<br>My CPD | CISI TV              | My Benefits             |       |
| Membership Qualifications E                                        | ivents Purchases                  | SPS                                                                                                    |                       |               |                      | Log out                 |       |
| SPS Applications                                                   |                                   |                                                                                                    |                       |               |                      |                         |       |
| NAME                                                               |                                   |                                                                                                    |                       |               |                      |                         |       |
| Membership Type: Member                                            |                                   |                                                                                                    |                       |               |                      |                         |       |
| Firm Name:                                                         |                                   |                                                                                                    |                       |               |                      |                         |       |
| Firm Verifier(s):<br>Status: expired                               |                                   |                                                                                                    |                       |               |                      |                         |       |
| Start Date: 19/06/2013                                             |                                   |                                                                                                    |                       |               |                      |                         |       |
| Expiry Date: 18/06/2014<br>Earliest Denowal Date: 19/04/201        | 14                                |                                                                                                    |                       |               |                      |                         |       |
| SPS to be verified by firm: Yes                                    | 14                                |                                                                                                    |                       |               |                      |                         |       |
|                                                                    |                                   |                                                                                                    |                       |               |                      |                         |       |
| Below is a list of the current or pene                             | ding statement of profess         | sional standing appl                                                                                                    | ications you have mad | le:           |                      |                         |       |
| Status Type Start Date                                             |                                   |                                                                                                    |                       |               |                      |                         |       |
| Expired Renewal 19 June 2014                                       | Start Manual Applicat             | ion                                                                                                    |                       |               |                      |                         |       |
| Complete Renewal 19 June 2013<br>Complete Application 19 June 2012 | View Application View Application | -                                                                                                    | Select ' Viev         | v Applicatio  | on' to access        | your SPS State          | ment. |
|                                                                    |                                   |                                                                                                    |                       |               |                      | ,                       |       |

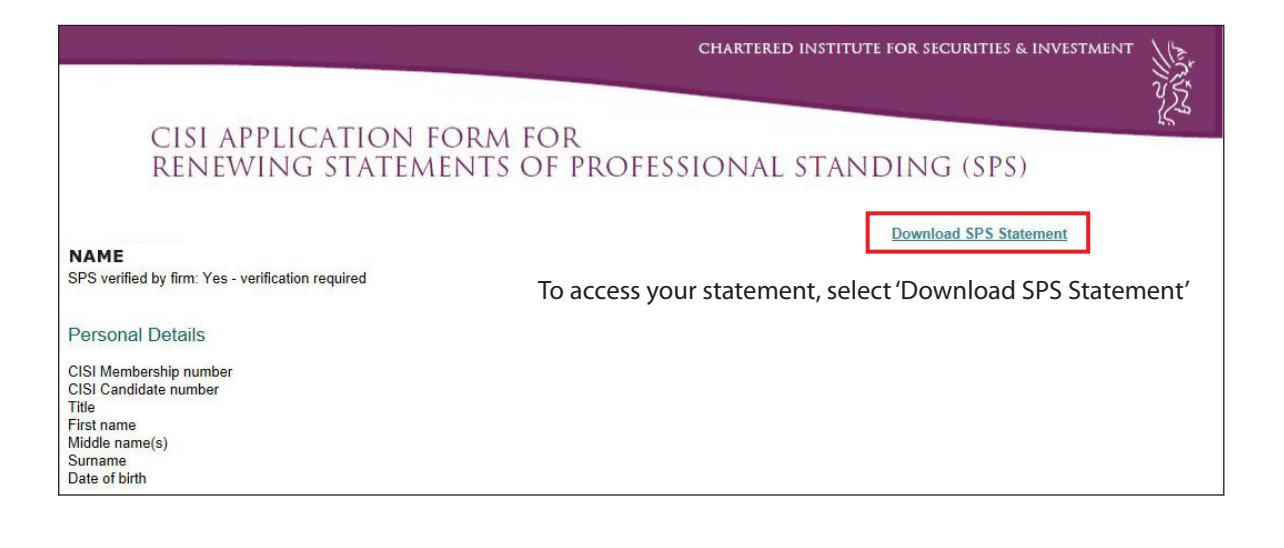

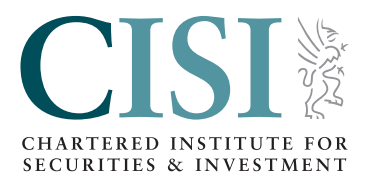

Chartered Institute for Securities & Investment, 20 Fenchurch Street, London EC3M 3BY

- **∂** cisi.org
- **2** +44 20 7645 0777
- $\bowtie$  customersupport@cisi.org
- 🕒 @cisi
- inkedin cisi.org/linkedin